Manual Sistema de Auditoria Veicular

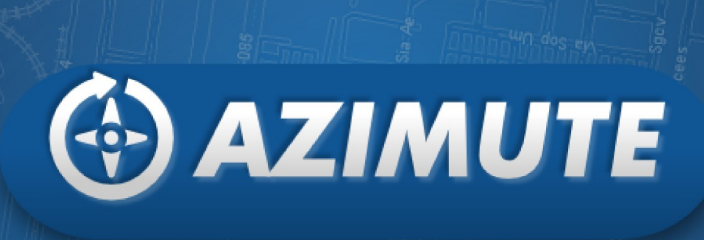

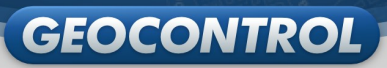

# SUMÁRIO

| Apresentação                                                                  | 2  |
|-------------------------------------------------------------------------------|----|
| 1. Login                                                                      | 3  |
| 2. Opções de sistemas                                                         | 3  |
| 3. Menu superior                                                              | 3  |
| 4. Painel Geral                                                               | 4  |
| 5. Edição de componentes de pesquisa para confecção do relatório de auditoria | 5  |
| 5.1. Informações básicas                                                      | 5  |
| 5.2. Auditoria por veículo                                                    | 6  |
| 5.3. Auditoria por área                                                       | 6  |
| 5.4. Impressão de Relatórios de Auditoria                                     | 10 |
| 6. Suporte                                                                    | 11 |

Ma Co

# **APRESENTAÇÃO**

O Azimute é uma ferramenta que compõe o sistema de rastreamento veicular Georast. A aplicação foi desenvolvida para permitir a realização de auditoria de veículos cadastrados no sistema.

Utilizando essa funcionalidade é possível realizar a análise de percursos por período, área e veículo, permitindo que o usuário audite os veículos, avalie trajetos ou faça aferição de posicionamentos.

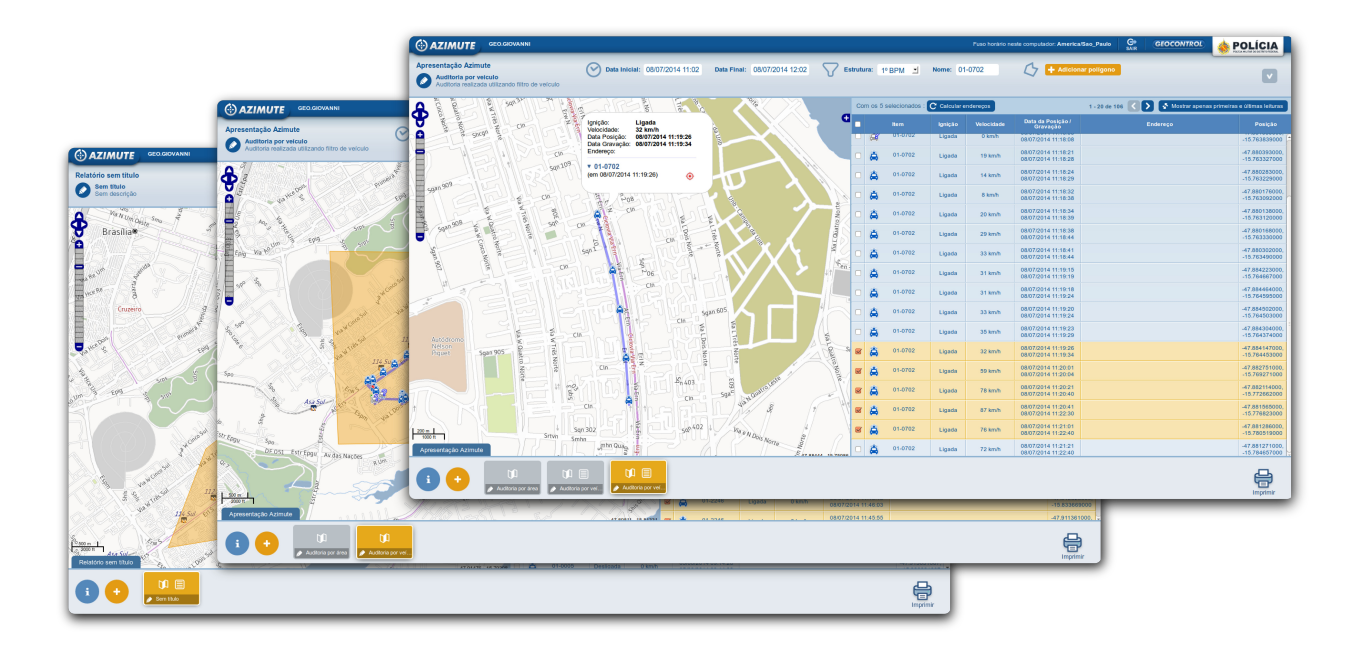

## 1. LOGIN

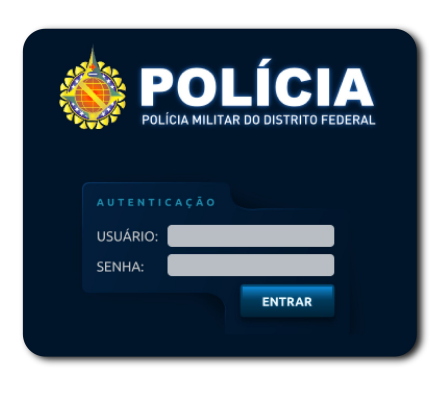

Para iniciar a conexão, é preciso inserir a chave de segurança, composta por usuário e senha. Essa funcionalidade permite a autenticação dos usuários para a entrada no sistema.

# 2. OPÇÕES DE SISTEMAS

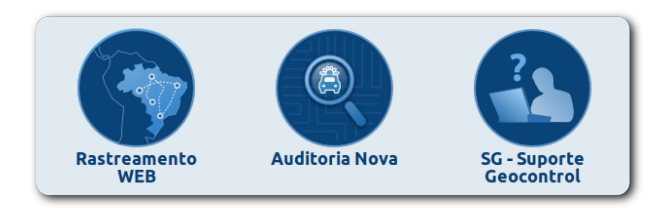

A tela ao lado permite o acesso aos sistemas: Rastreamento Web, Auditoria Nova e SG-Suporte. Para este manual, acessaremos o sistema Auditoria Nova.

#### **3. MENU SUPERIOR**

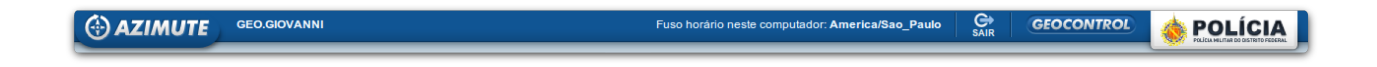

Utilizando o menu superior, temos a possibilidade de visualizar o nome do usuário, o fuso horário configurado e o botão com o ícone Sa, que pode ser acionado para a saída do sistema.

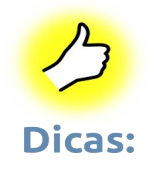

- Fuso Horário É extremamente importante que o computador do usuário esteja corretamente configurado, conforme o fuso horário da localidade. Recomenda-se checar o fuso horário antes de iniciar qualquer pesquisa.
  - Relatório Um relatório de auditoria pode ser formado por quantos componentes forem necessários para compor um documento.

## **4. PAINEL GERAL**

Esse painel apresenta a visão geral do sistema. Por ele, é possível realizar pesquisas e compor documentos de auditorias.

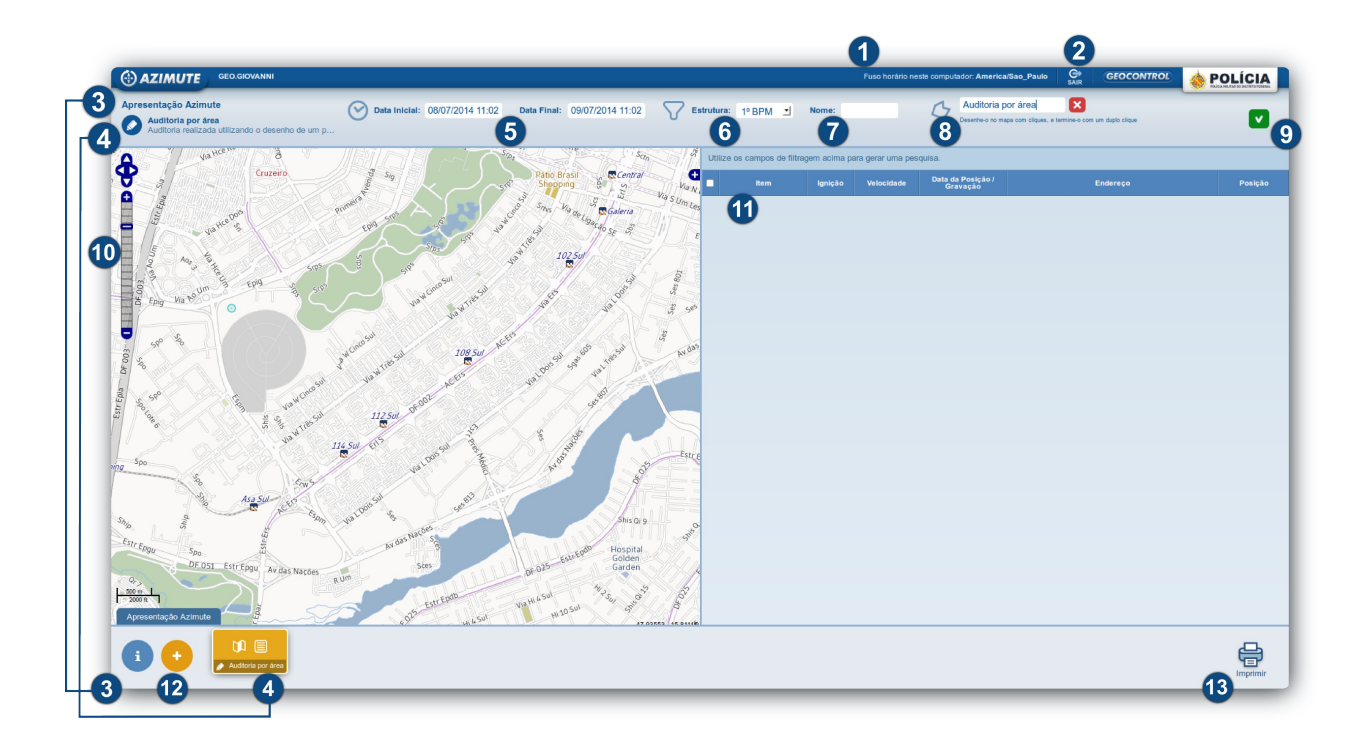

- 1. Permite checar o fuso horário da localidade do usuário.
- 2. Efetua logout do sistema.
- 3. Possibilita editar os dados do relatório geral de auditoria.
- 4. Permite criar e editar os dados de um componente (pesquisa) de auditoria.
- 5. Permite determinar a data inicial e a final da pesquisa.
- 6. Possibilita selecionar o batalhão.
- 7. Permite especificar o rótulo da viatura, ou seja, a identificação da rádio patrulha (RP).
- 8. Permite nomear e adicionar o polígono para pesquisa por área.
- 9. Aplica filtros para escolha de componentes de pesquisa, com recortes por área, batalhão, veículo e outros.
- 10. Amplia ou reduz o campo de visão do mapa.
- 11. Apresenta grid das informações: Item, Ignição, Velocidade, Data de Posição/Gravação, Endereço e Posição.
- 12. Permite acrescentar um novo componente de pesquisa ao relatório de auditoria.
- 13. Gera documento para impressão.

## 5. EDIÇÃO DE COMPONENTES DE PESQUISA PARA CONFECÇÃO DO RELATÓRIO DE AUDITORIA

## 5.1. INFORMAÇÕES BÁSICAS

Antes de inciar as pesquisas dos componentes para a confecção do relatório de auditoria, é preciso nomeá-lo. Para isso, clique em **Relatório sem título** ou sobre o ícone **1**. Na sequência, uma janela será aberta para inserção do título do relatório e da descrição, como mostra a imagem ao lado. Após inseridas as informações, clique no botão **"Salvar"**.

| i Editar relatório |                      |  |  |  |  |  |
|--------------------|----------------------|--|--|--|--|--|
| Título:            | Relatório sem título |  |  |  |  |  |
| Descriç            | ão:                  |  |  |  |  |  |
|                    |                      |  |  |  |  |  |
|                    |                      |  |  |  |  |  |
| -                  |                      |  |  |  |  |  |
|                    | V Salvar             |  |  |  |  |  |

| Editar componente do relatório                                             |                                      |     |  |  |  |  |  |
|----------------------------------------------------------------------------|--------------------------------------|-----|--|--|--|--|--|
| Incluir:                                                                   | Adicionar mapa e lista ao relatório. |     |  |  |  |  |  |
| Título: Título da pesquisa                                                 |                                      |     |  |  |  |  |  |
| Descriç                                                                    | āo:                                  |     |  |  |  |  |  |
| Descrição da pesquisa realizada para<br>levantamento de dados da auditoria |                                      |     |  |  |  |  |  |
|                                                                            | V Sal                                | var |  |  |  |  |  |

Feito isso, é preciso iniciar a definição dos componentes de pesquisa do relatório. Cada relatório de auditoria pode conter vários componentes. Para editar um componente,

clique na caixa sem titulo ou em 📀 sem titulo. Sem descrição .

Também é possível incluir mapa e lista ao relatório, conforme mostra a imagem ao lado.

Feito isso, basta clicar no botão **"Salvar"** e dar início às configurações dos filtros para escolha dos componentes que devem compor o relatório.

É possível realizar auditoria por veículo(s) ou área(s), delimitando sempre um período específico que se pretende analisar.

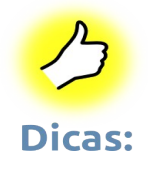

- Quando um componente estiver ativo, será representado pela cor amarela.
- Quando o(s) componente(s) forem salvos, serão representados pela cor cinza.
- Para editar um componente salvo, de cor cinza, basta clicar sobre ele. Dessa forma, ele ficará ativo e assumirá a cor amarela.

🚯 AZIMUTE

## **5.2. AUDITORIA POR VEÍCULO**

Para realizar uma auditoria por veículo é preciso determinar no menu superior as datas inicial e final que se pretende analisar, escolher o batalhão e informar o rótulo da viatura no campo **"Nome"**. Caso esse campo não seja preenchido, o sistema oferecerá os dados referentes a todas as viaturas do batalhão selecionado.

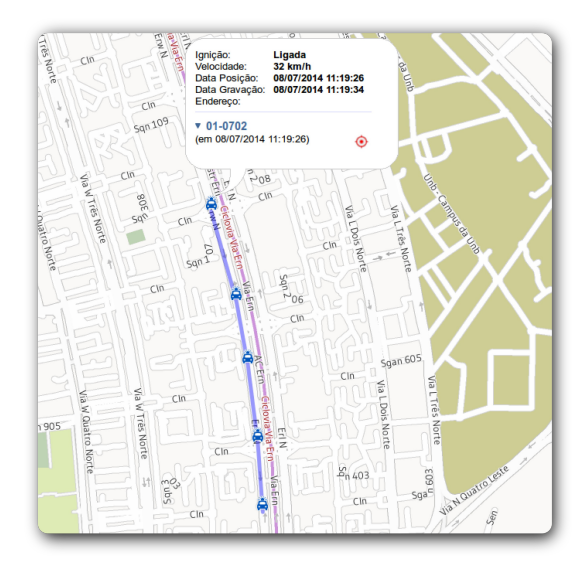

No mapa, aparecerá o percurso do veículo no período selecionado. Clicando sobre a imagem do veículo, será aberta uma janela com um resumo das informações do pacote do rastreamento, conforme apresentado na imagem ao lado.

### **5.3. AUDITORIA POR ÁREA**

🕑 Data Inicial: 02/08/2014 08:46 Data Final: 02/08/2014 10:46 💎 Estrutura: 1º BPM 🔹 Nome:

Para realizar uma auditoria por área, é preciso determinar no menu superior as datas inicial e final, escolher a estrutura (batalhão) e não preencher o campo **"Nome"**, relativo ao rótulo da viatura. Após aplicar os filtros, é preciso determinar a área que se pretende analisar. Para isso, clique no botão **+** Adicionar polígono, crie um nome para o polígono e tecle **"Enter"**.

Após determinado o nome do polígono, é preciso traçá-lo no mapa utilizando o mouse, que estará sinalizado com o ícone 2. Para traçar a área, delimite os pontos do polígono, clicando sobre cada um deles. Quando a área estiver delimitada, dê um duplo clique para finalizar a marcação.

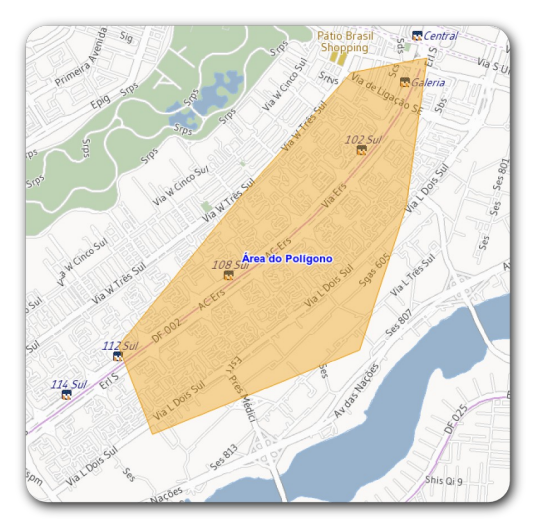

Caso seja necessário alterar a área do polígono, basta clicar no ícone 🖉 e mover as extremidades da área. Para excluir um polígono delimitado, clique no ícone 🔀.

Após traçada a área do polígono, é preciso executar a pesquisa. Para isso, clique no botão **"Salvar"**, representado pelo ícone ♥, localizado no canto superior direito da tela. Será disponibilizado no grid lateral, os veículos que percorreram a área delimitada. Nessa área, é possível marcar os veículos a serem analisados, clicando sobre a caixinha de seleção, representada pela imagem □. Esses serão automaticamente apresentados no mapa, conforme mostra a imagem abaixo.

|                                                                                                    |                                                                                     |                              |                      |                        | Fuso horário ne | ste computador: Americal                   | Sao_Paulo GEO       | CONTROL 🚸 POLÍCIA                           |
|----------------------------------------------------------------------------------------------------|-------------------------------------------------------------------------------------|------------------------------|----------------------|------------------------|-----------------|--------------------------------------------|---------------------|---------------------------------------------|
| Relatório sem título Sem título Sem descrição                                                                                                    | O2/08/2014 08:46                                                                    | Data Final: 02/08/2014 10:46 | Estrutura: 1º        | BPM • Nome:            |                 | 🗘 🚺 Área do f                              | Polígono  🔀         |                                             |
| And Via Hoese                                                                                                    | <sup>3</sup> / <sub>9</sub> <sup>3</sup> / <sub>9</sub> <sup>5</sup> / <sub>9</sub> | Oeste San 3 4                | Saty Com os 18       | selecionados : C calcu | ular endereços  |                                            | 1 - 20 de 868 🔇 🔪 💽 | Mostrar apenas primeiras e últimas leituras |
| Cruzeiro                                                                                                    | sig Sig                                                                             | Atto Brasil Stepping         | satt =               | ltem Igniçã            | o Velocidade    | Data da Posição /<br>Gravação              | Endereç             | o Posição                                   |
| Primera                                                                                                    |                                                                                     | Snys Via a Via S Um Les      | Um Leste 🕑 🟅         | 01-0002 Desliga        | da 0 km/h       | 02/08/2014 08:46:32<br>02/08/2014 08:46:43 |                     | -47.921466000,<br>-15.836509000             |
| vatteelon the                                                                                                    | a serie se and se                                                                   | s <sup>ve</sup> lgação se s  | Viaso 🗹 🕌            | 01-0704 Desliga        | da 0 km/h       | 02/08/2014 08:46:39<br>02/08/2014 08:58:52 |                     | -47.920668333,<br>-15.819535000             |
| 40, 5                                                                                                    | Stos St. Jost Tal                                                                   | 102.50                       |                      | 01-0003 Desliga        | da 0 km/h       | 02/08/2014 08:46:39<br>02/08/2014 08:52:46 |                     | -47.920685000,<br>-15.819645000             |
| 1                                                                                                    | 510 INOSUL                                                                          | 100 m                        | °**                  | 01-0002 Desliga        | da 0 km/h       | 02/08/2014 08:46:54<br>02/08/2014 08:47:02 |                     | -47.921466000,<br>-15.836509000             |
|                                                                                                    | VIANC LIANTINGS                                                                     | unto un or set               | × 🗆 🚔                | 01-0704 Desliga        | da 0 km/h       | 02/08/2014 08:46:59<br>02/08/2014 08:58:52 |                     | -47.920696667,<br>-15.819510000             |
|                                                                                                    | 5 .E <sup>5</sup> 5                                                                 |                              | Naciles 🗉 🚔          | 01-0704 Desliga        | da 0 km/h       | 02/08/2014 08:47:19<br>02/08/2014 08:58:52 |                     | -47.920695000,<br>-15.819481667             |
|                                                                                                    | 108 Sul 108 Sul                                                                     | to Sal Sas and The Sal       | × • 👗                | 01-0704 Desliga        | da 0 km/h       | 02/08/2014 08:47:38<br>02/08/2014 08:58:52 |                     | -47.920725000,<br>-15.819448333             |
| av beson                                                                                                    | Área do Polígono 🖓                                                                  |                              | • 👗                  | 01-0002 Desliga        | da 0 km/h       | 02/08/2014 08:47:46<br>02/08/2014 08:50:14 |                     | -47.921466000,<br>-15.836509000             |
| at the second second se | 112 Sul OF 002                                                                      | Salar Carlos                 | • 👗                  | 01-0704 Desliga        | da 0 km/h       | 02/08/2014 08:47:58<br>02/08/2014 08:58:52 |                     | -47.920733333,<br>-15.819458333             |
| a b a white                                                                                                    |                                                                                     |                              |                      | 01-0704 Desliga        | da 0 km/h       | 02/08/2014 08:48:17<br>02/08/2014 08:58:53 |                     | -47.920726667,<br>-15.819466667             |
|                                                                                                    | ual Dous Su Ba                                                                      | BARDE ESTIE                  | pob or 🗉 陆           | 01-2544 Desliga        | da 0 km/h       | 02/08/2014 08:48:35<br>02/08/2014 08:49:35 |                     | -47.920638333,<br>-15.819720000             |
| AND AND AND                                                                                                    | 2                                                                                   | a state:                     | Sho 🖨                | 01-0704 Desliga        | da 0 km/h       | 02/08/2014 08:48:36<br>02/08/2014 08:58:53 |                     | -47.920698333,<br>-15.819483333             |
| a state well state well the                                                                                                    | the senter of                                                                       | Shis Qi g                    | • 🖕                  | 01-0004 Desliga        | da 0 km/h       | 02/08/2014 08:48:38<br>02/08/2014 08:54:41 |                     | -47.895008333,<br>-15.807250000             |
|                                                                                                    | Av das Nacoes                                                                       | do Hornital                  | 3)/A 🗷 🚔             | 01-2544 Desliga        | da 0 km/h       | 02/08/2014 08:48:55<br>02/08/2014 08:49:35 |                     | -47.920638333,<br>-15.819738333             |
| DF 051 Estr Epgu Av das Nações                                                                                                    | Sces                                                                                | 25 Estrego Golden<br>Garden  | 51 <sup>10</sup> · A | 01-0704 Desliga        | da 0 km/h       | 02/08/2014 08:48:57<br>02/08/2014 08:58:53 |                     | -47.920696667,<br>-15.819505000             |
| 1 500 m                                                                                                    | er Epolo                                                                            | sul 400 010 00               | S . 3                | 01-2246 Ligada         | a 0 km/h        | 02/08/2014 08:48:57<br>02/08/2014 08:49:03 |                     | -47.890247000,<br>-15.813988000             |
| Relatório sem título                                                                                                    | nt5 Estimation via tra                                                              | Hi 10 Sul States             | A                    | 01-2544 Desliga        | da 0 km/h       | 02/08/2014 08:49:14                        |                     | -47.920643333,                              |
| i + Frem Hads                                                                                                    |                                                                                     |                              |                      |                        |                 |                                            |                     | Imprimir                                    |

O sistema oferecerá a visualização no mapa dos veículos selecionados e também no grid, o qual localizado na lateral direita da tela. Nesse grid temos as informações extraídas dos filtros aplicados. Cada linha representa um pacote com informações aferidas pelo sistema. Nele, é possível visualizar o rótulo do veículo, as situações da ignição, velocidade, data de posição e gravação do rastreamento, endereço e posição geográfica.

|   | 4 6<br>Com os 37 selecionados - C Calcular enderações 121 - 140 de 868 C N S Mastrar anenas avilianas e vilianas leituras |                  |           |            |                                            |          |                                 |  |  |
|---|----------------------------------------------------------------------------------------------------|------------------|-----------|------------|--------------------------------------------|----------|---------------------------------|--|--|
| 1 |                                                                                                    | Item             | Ignição   | Velocidade | Data da Posição /<br>Gravação              | Endereço | Posição                         |  |  |
|   |                                                                                                    | ä 01-0003        | Desligada | 0 km/h     | 02/08/2014 09:03:39<br>02/08/2014 09:03:40 |          | -47.920853333,<br>-15.819425000 |  |  |
| 2 |                                                                                                    | 01-2246          | Ligada    | 0 km/h     | 02/08/2014 09:03:54<br>02/08/2014 09:03:56 |          | -47.897235000,<br>-15.818702000 |  |  |
|   |                                                                                                    | 01-2246          | Ligada    | 0 km/h     | 02/08/2014 09:04:11<br>02/08/2014 09:04:17 |          | -47.898185000,<br>-15.819401000 |  |  |
|   |                                                                                                    | 01-2246          | Ligada    | 0 km/h     | 02/08/2014 09:04:41<br>02/08/2014 09:04:47 |          | -47.899848000,<br>-15.819045000 |  |  |
| 3 | y                                                                                                    | 01-2246          | Ligada    | 0 km/h     | 02/08/2014 09:04:51<br>02/08/2014 09:04:57 |          | -47.900405000,<br>-15.818333000 |  |  |
|   | 9                                                                                                    | <b>6</b> 01-0003 | Desligada | 0 km/h     | 02/08/2014 09:04:56<br>02/08/2014 09:04:59 |          | -47.920850000,<br>-15.819475000 |  |  |
|   |                                                                                                    | 01-2246          | Ligada    | 0 km/h     | 02/08/2014 09:05:01<br>02/08/2014 09:05:07 |          | -47.900970000,<br>-15.817625000 |  |  |
|   |                                                                                                    | 01-0004          | Desligada | 0 km/h     | 02/08/2014 09:05:10<br>02/08/2014 09:05:33 |          | -47.895030000,<br>-15.807238333 |  |  |
|   |                                                                                                    | 01-2246          | Ligada    | 0 km/h     | 02/08/2014 09:05:11<br>02/08/2014 09:05:18 |          | -47.901546000,<br>-15.816833000 |  |  |
|   |                                                                                                    | 01-2246          | Ligada    | 0 km/h     | 02/08/2014 09:05:21<br>02/08/2014 09:05:28 |          | -47.902137000,<br>-15.816028000 |  |  |
|   |                                                                                                    | 01-0704          | Ligada    | 35 km/h    | 02/08/2014 09:05:21<br>02/08/2014 09:06:23 |          | -47.909753333,<br>-15.815110000 |  |  |

- 1. Permite selecionar todos os veículos.
- 2. Permite selecionar um veículo, levando-se em consideração o rótulo identificador do veículo, identificado pelo círculo vermelho.
- 3. Exemplo de seleção de veículo com o mesmo rótulo de identificação.
- 4. Possibilita calcular o endereço do(s) veículo(s) selecionado(s).
- 5. Botões para acesso às páginas posteriores e anteriores.
- 6. Botão para visualização apenas da primeira e da última leitura do veículo selecionado.

Num relatório de auditoria, normalmente, são selecionados o veículo que se pretende analisar. Para analisar o percurso de cada veículo, é preciso selecionar no grid as posições dele. Para realizar essa seleção, é preciso observar o rótulo de identificação do veículo, conforme mostra as áreas circuladas em vermelho do item 3 da imagem acima.

Ao selecionar um ou mais veículos, o sistema habilitará o botão C Calcular endereços . Clicando nele, é possível selecionar as leituras para cálculo de endereço e usar os dados para refinar a pesquisa. Utilizando o grid de informações, também é possível marcar todos, alguns ou somente um veículo. Conforme marcação, automaticamente, aparecerá no mapa o(s) veículo(s) selecionado(s). A partir das visualizações geradas na mapa, é possível identificar possibilidades de novas análises, criar novo componente e, a partir dele, realizar nova pesquisa específica por veículo.

Ao selecionar no grid mais de uma leitura do mesmo rótulo de veículo, o sistema oferecerá no mapa o percurso realizado no intervalo entre as leituras selecionadas e marcará esse percurso com cor diferente por veículo, conforme apresentado na imagem abaixo.

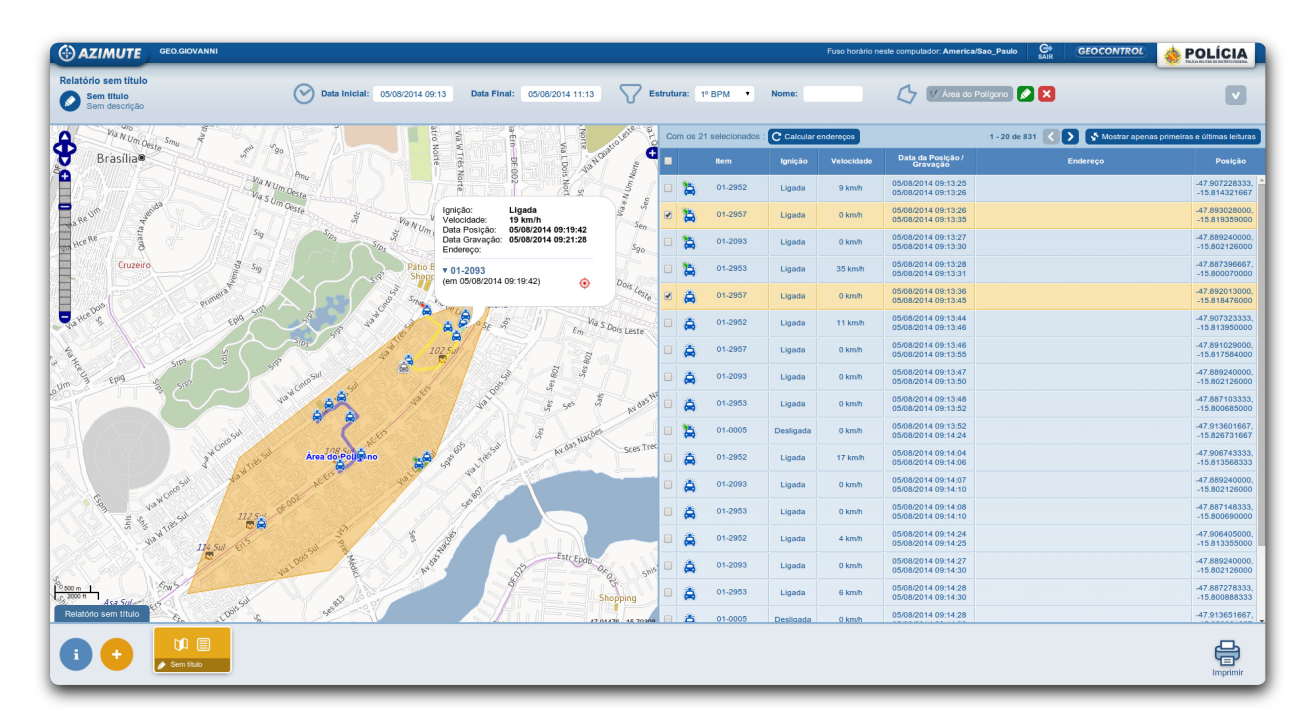

Cada veículo será apresentado no mapa de acordo com seu status, conforme legendas abaixo.

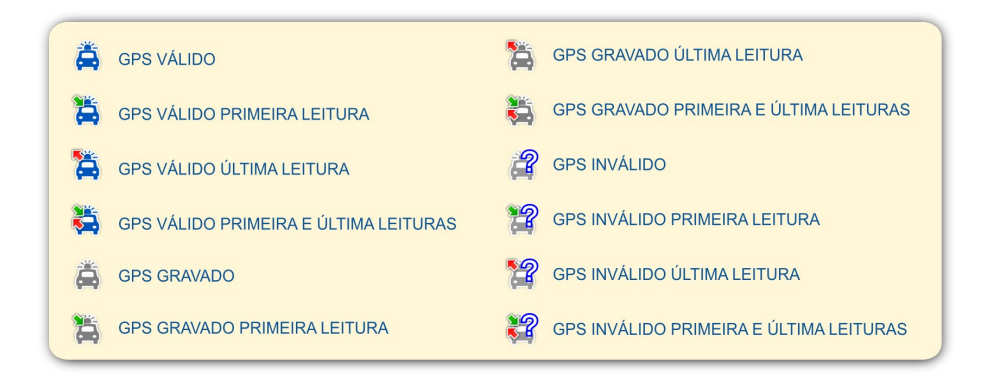

Quando necessária a realização de análises mais amplas ou mais específicas, pode-se alterar os filtros de datas de acordo com o período a ser averiguado.

1()

## 5.4. IMPRESSÃO DE RELATÓRIOS DE AUDITORIA

Com a auditoria finalizada, é possível imprimir as pesquisas utilizando o botão 🚔 , localizado no canto inferior direito da tela.

Acionando o comando para impressão, é gerada uma tela de visualização da impressão do relatório, o que favorece a revisão do resultado da pesquisa realizada.

Caso seja detectada alguma falta de informação, ainda é possível retornar à tela de edição do relatório e realizar ajustes nos filtros e nos componentes da pesquisa, para isso, utilize o botão **"Voltar"** do seu navegador, retornando para a página anterior à visualização da impressão.

Para gerar um arquivo contendo os dados do relatório, basta utilizar o recurso de impressão do próprio navegador ou salvar o relatório como um arquivo em PDF.

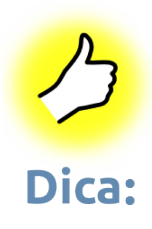

Caso seja desejável a impressão do documento com imagens ou somente com os dados do rastreamento, é possível realizar o refinamento do que será exibido em cada componente da pesquisa. Caso você esteja visualizando a

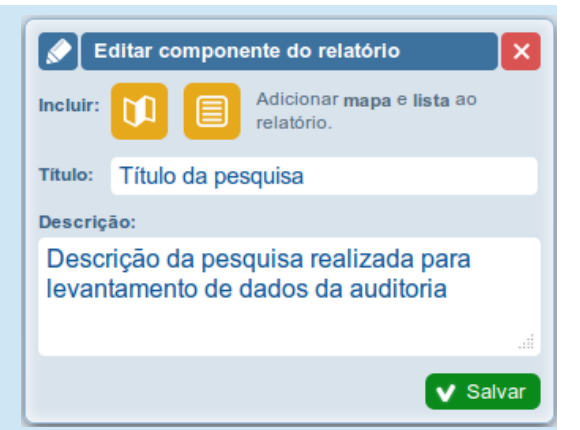

impressão, é preciso retornar à página anterior, conforme já explicado. Ao clicar sobre o componente que se deseja editar, é possível selecionar se será exibido no relatório o mapa ou somente a lista de posições, conforme mostra os botões amarelos da imagem ao lado.

11

## **6. SUPORTE**

O Suporte Geocontrol conta com uma equipe atenta e qualificada para dar atendimento personalizado e resolver quaisquer dúvidas referentes à instalação, operação ou manutenção de nossos sistemas.

O trabalho é desenvolvido através de atendimento telefônico, remoto ou agendamento de visita presencial de nossos Analistas de Suporte para solucionar problemas em seu ambiente tecnológico.

O atendimento funciona 24 horas por dia durante 7 dias por semana.

CANAIS DE COMUNICAÇÃO:

- (27) 3041-3333
- (27) 3041-3323
- 0800-600 77 39
- E-mail: <a href="mailto:suporte@geocontrol.com.br">suporte@geocontrol.com.br</a>
- Sistema: http://geolocalizacao.pmdf.df.gov.br/suporte